## 数日間お湯を使用しないとき(休止設定)

- ●旅行などで数日間お湯を使用しないときに、沸上げを休 止する期間を設定することができます。
- ●休止できる期間は1~15日間で、最大6ヵ月先の月末ま で設定できます。
- 設 定 範 囲 1~15日間(1日刻み)

⚠注意

凍結のおそれがあるときは、電源を切らない
配管が凍結し、水漏れの原因になることがあります。

## お願い

解除する

◆で選択、[メニュー / 決定]で決定

お知らせ

●15日間までの休止設定はできますが、16日以上の長期不在の場合は、水抜きをおこなってください。 (→取扱説明書 仕様編「長期間お湯を使用しないとき」)

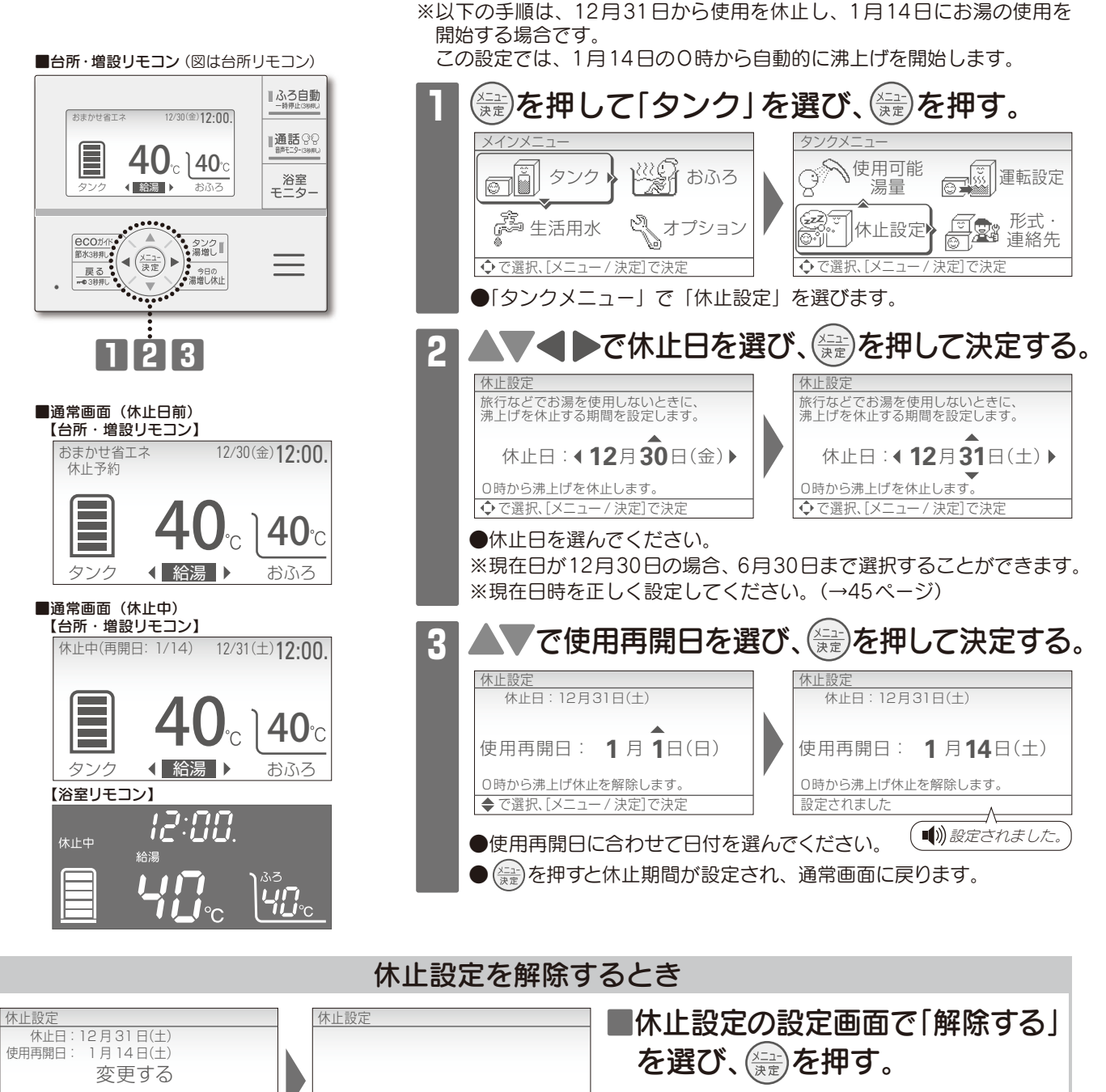

●休止設定が解除され、通常画面に戻ります。

解除されました。

解除する

●休止中でも外気温が低いときは凍結予防のため、沸上げ運転をして貯湯量表示が増える場合があります。

解除されました

スイッチ操作が2分間ないときは、設定は決定されず、通常画面に戻ります。